## Jak nainstalovat O2 TV do Kodi přes doplněk?

- 1. Stáhněte si aplikaci Kodi
- 2. Běžte do Nastavení > Správce souborů > Přidat zdroj
- 3. Do horního pole zadejte "https://repo.xbmc-kodi.cz"
- 4. Název můžete zvolit libovolný, například O2TV
- 5. Potvrďte tlačítkem "OK"
- 6. V Kodi běžte do kategorie "Doplňky" > "Instalovat ze souboru zip" > "O2TV"
- 7. Zde nainstalujte repozitář doplňků XBMC-Kodi CZ/SK (zip. soubor)
- Znovu běžte do "Doplňky" > XBMC-Kodi CZ/SK repozitář > Doplňky videí > nainstalujte O2TV
- 9. V nastavení doplňku je potřeba zadat login (e-mail) a heslo
- 10. Hotovo

Nutno však podotknout, že vám bude fungovat pouze v případě, že vás operátor migroval do O2 TV 2.0, v opačném případě budete muset použít starší doplněk **Sledování O2TV**.